## PASO A PASO

# Consulta Integrada F29

Operación Renta 2025

DOMINA RENTA COMO UN PRO

Compartir

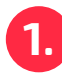

En el sitio web del SII ingresa a la opción "Impuestos Mensuales".

| Mi Sii | Servicios online 🗸                |
|--------|-----------------------------------|
|        | Boleta de honorarios electrónicas |
|        | Libros contables electrónicos     |
|        | Impuestos mensuales               |
|        | Declaraciones juradas             |
|        |                                   |

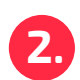

En la sección **"Consultas y** seguimiento a declaraciones (F29 y F50)" deberás seleccionar la opción **"Consulta Integral F29".** 

| Home / | Servicios | online/ | Impuestos | mensuales |
|--------|-----------|---------|-----------|-----------|

**Impuestos mensuales** Selecciona la opción a la cual deseas ingresar:

 Registro de compras y ventas
 Image: Compart of the second second sec

Home / Servicios online / Impuestos mensuales / Consulta y seguimiento (F29 y F50)

Consulta y seguimiento (F29 y F50)

#### Consulta Integral F29

Consultar estado de declaración

Verificar declaración por terceros

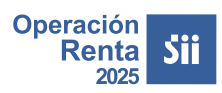

## Consulta Integrada F29

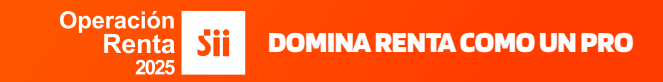

8

Deberás autenticarte con tu Rut y Clave, luego presiona el botón **"Ingresar**"

| RUT<br>12.345.678-9<br>Ingresar Clave Tributaria<br>INGRESAR |                                        |  |
|--------------------------------------------------------------|----------------------------------------|--|
| 12.345.678-9 ngresar Clave Tributaria INGRESAR               | RUT                                    |  |
| INGRESAR                                                     | 12.345.678-9                           |  |
| INGRESAR                                                     | ngresar Clave Tributaria               |  |
| INGRESAR                                                     | •••••                                  |  |
| Solicitar Recuperar                                          | INGRESAR                               |  |
| Clave Clave Dig.et                                           | Solicitar Recuperar<br>Clave Clave Dig |  |

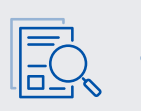

Si corresponde, escoger si deseas ingresar como representante de un contribuyente o como el propio contribuyente

### ESCOJA COMO DESEA INGRESAR

Debio a que usted ha sido autorizado por otros contribuyente para que los represente electrónicamente en el sitio web del SII, esta página le permitirá decidir si en esta oportunidad desea realizar trámites propios o representar electrónicamente a otro contribuyente.

#### INFORMACIÓN

Ingresar a mi información tributaria personal (Continuar)

Seleccionando esta opción, seguirá navegando con su información tributaria personal, ya que no estará representando electrónicamente a otro contribuyente. • Ingresar representando electrónicamente a otro contribuyente (Cambiar a Representar)

Esta opción le mostrará el listado de contribuyentes que lo han autorizado, para que usted elija a cuál de ellos desea representar electrónicamente en esta oportunidad.

Continuar Cambiar a Representar

4.

## Consulta Integrada F29

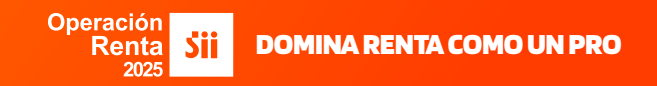

En la **"Consulta Integral**", aparecerá la información asociada a las declaraciones de IVA (F29) presentadas.

Ingresa a la opción **"F29-Declaración Mensual y Pago Simultaneo"**, donde se desplegarán las declaraciones con inconsistencias destacadas y marcadas con un símbolo "X". Además, información referente a los F29 de los últimos 6 años y sus respectivos períodos tributarios, indicando el número de declaraciones de IVA presentadas.

#### CONSULTA INTEGRAL DE FISCALIZACIÓN

Al seleccionar el formulario o la cantidad de dclaraciones, se desplegarán los formularios y solicitudes de devolución ingresadas. Para consultar o rectificar alguno de ellos, debes presionar la letra del periodo correspondiente.

De la misma forma, podrás acceder directamente a la propuesta de F29, para los periodos no declarados.

| Formulario |    |                 | Р        | eriodos Tril | outarios Me     | nsuales |           |           |
|------------|----|-----------------|----------|--------------|-----------------|---------|-----------|-----------|
|            |    | 2025            | 2024     | 2023         | 2022            | 2021    | 2020      | 2019      |
| F29 (+)    | N° | 1               | 5        | 1            |                 | 2       | 2         | 1         |
| F3280 (+)  | N° |                 | 5        |              |                 |         |           |           |
| F3600 (+)  | N° |                 |          | 1            |                 |         |           |           |
|            |    |                 |          |              |                 |         |           |           |
| Volver     |    | Información Dis | sponible | Declar       | raciones Jurada | as      | Buscar Fo | ormulario |

| Formulario |            |          | Ρ    | eriodos Tril | outarios Me | nsuales  |          |      |
|------------|------------|----------|------|--------------|-------------|----------|----------|------|
| ronnulano  |            | 2025     | 2024 | 2023         | 2022        | 2021     | 2020     | 2019 |
|            | Enero      | <b>v</b> | ND   | ND           | ND          | 8        | ND       | ND   |
|            | Febrero    | -        | ND   | ND           | ND          | <b>v</b> | ND       | ND   |
|            | Marzo      |          | ND   | ND           | ND          | ND       | <b>O</b> | ND   |
|            | Abril      |          | 0    | ND           | ND          | ND       | ND       | 0    |
|            | Мауо       |          | 0    | ND           | ND          | ND       | ND       | ND   |
| E20 (+)    | Junio      |          | ND   | ND           | -           |          | ND       | ND   |
| F29 (†)    | Julio      |          | ND   | ND           | ND          | ND       | 0        | ND   |
|            | Agosto     |          | 0    | ND           | ND          | ND       | ND       | -    |
|            | Septiembre |          | 0    | ND           | ND          | ND       | ND       | ND   |
|            | Octubre    |          | ND   | 0            | ND          | ND       | ND       | ND   |
|            | Noviembre  |          | 0    | ND           | ND          | ND       | ND       | -    |
|            | Diciembre  |          | ND   | -            | ND          | ND       | ND       | ND   |
| F3280 (+)  | N°         |          | 5    |              |             |          |          |      |
| F3600 (+)  | N°         |          |      | 1            |             |          |          |      |

# Consulta Integrada F29

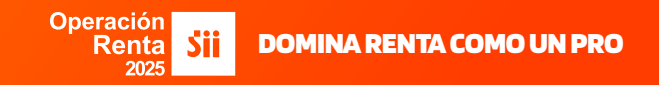

5.

En la "Consulta de Estado", se indica el "Período", el "N° Folio", la "Situación actual", la "Observación", las "Diferencias" en pesos.

| se despliega la declaración vigente                                  | más reciente, pudiendo seleccionar otra presionando el botón "Ir"                                                                                                    |                      |               |
|----------------------------------------------------------------------|----------------------------------------------------------------------------------------------------|----------------------|---------------|
| Pago                                                                 | N° Folio - EvigCod 5000263546 - REC                                                                                                    | TIFICATORIA OBSER    | RVADA Ir      |
| Monto Observado                                                      | Notificación                                                                                                    |                      |               |
| Declaraciones Vigentes                                               | Intentos de Declaración                                                                                                    |                      |               |
| Certificado Solemne                                                  | Formulario Compacto                                                                                                    | ctificar Declaración |               |
| Situación actual                                                     |                                                                                                    |                      |               |
|                                                                      |                                                                                                    |                      |               |
|                                                                      |                                                                                                    |                      |               |
| Observaciones                                                        |                                                                                                    |                      |               |
| Observación                                                          | Descripción                                                                                                    | Disc./N° Casos       | Orientación   |
| FM01 El remanente crédi<br>(código [504] de F2<br>por devoluciones s | to fiscal del impuesto al valor agregado mes anterior, declarado para este período<br>(9), presenta diferencias respecto a la declaración del mes anterior y/o a la imputación<br>plicitadas.                                                                                                    | \$ 800,000           | VER           |
| Historial Eventos                                                    |                                                                                                    |                      |               |
| Fecha                                                                | Descripción                                                                                                    |                      | Detalle       |
| 26/04/2024 08:02:55 Declaración r                                    | ectificatoria dentro del plazo recibida por plantilla a través de internet enviada por contribu                                                                                                    | uyente 1 - 9         |               |
| 21/01/2025 10:25:42 Cruce IVA Me                                     | nsual con observaciones                                                                                                    |                      | Observaciones |
| 21/01/2025 10:41:29 Cluce IVA Me                                     | Insual con observaciones                                                                                                    |                      | Observaciones |
| Volver                                                               | Consulta y pago de giros Consultar RCV / Libros                                                                                                    | Declaraciones        | Juradas       |
|                                                                      |                                                                                                    |                      |               |
|                                                                      | Orientación Observación FM01                                                                                                    |                      |               |
|                                                                      |                                                                                                    |                      |               |
|                                                                      | ¿A qué se debe esta inconsistencia?<br>Su declaración mensual y pago simultáneo de impuestos formulario 29, presenta<br>inconsistencias ya que de acuerdo a la informaciónque contiene, usted declaró en<br>el código [504], remanente crédito fiscal, que resulta inconsistente con el remanente<br>de crédito fiscal declarado en el período anterior, del código [77].<br>¿Qué debo hacer para solucionar este problema?<br>Para corregir la inconsistencia de su declaración, deberá rectificarta eliminada el<br>remanente de crédito fiscal mes anterior del código [504] y/o ajustar el remanente<br>en base a su declaración del período anterior al observado. Para ello, debe acceder<br>al sitio www.sil.cl, menú > impuestos mensuales > submenú declaraciones mensual | es                   |               |

6.

# Consulta Integrada F29

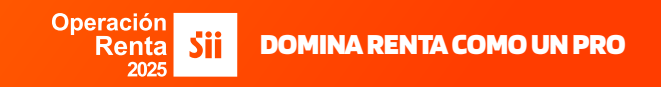

Si requieres más información presiona el botón **"Consultar RCV/Libros"** ubicado en la parte inferior de esta pantalla.

| despliega la declar                                                                                                    | ación vigente más reciente, pudiendo seleccionar otra presionando el boto                                                                                                    | ón "lr"                                            |                                            |                                                |
|----------------------------------------------------------------------------------------------------|----------------------------------------------------------------------------------------------------|----------------------------------------------------|--------------------------------------------|------------------------------------------------|
| go                                                                                                    | N° Folio - EvigCod 50                                                                                                    | 00263546 - RECT                                    | FICATORIA OBSER                            | VADA                                           |
| onto Observado                                                                                                    | Notificación                                                                                                    |                                                    |                                            |                                                |
| claraciones Vigen                                                                                                    | tes Intentos de Declaración                                                                                                    |                                                    |                                            |                                                |
| Certific                                                                                                    | ado Solemne Formulario Compacto                                                                                                    | Recti                                              | ficar Declaración                          |                                                |
| Situación actual                                                                                                    |                                                                                                    |                                                    |                                            |                                                |
|                                                                                                    |                                                                                                    |                                                    |                                            |                                                |
|                                                                                                    |                                                                                                    |                                                    |                                            |                                                |
|                                                                                                    |                                                                                                    |                                                    |                                            |                                                |
|                                                                                                    |                                                                                                    |                                                    |                                            |                                                |
|                                                                                                    |                                                                                                    |                                                    |                                            |                                                |
| Observaciones                                                                                                    |                                                                                                    |                                                    |                                            |                                                |
| Observaciones<br>Observación                                                                                                    | Descripción                                                                                                    |                                                    | Disc./N° Casos                             | Orientación                                    |
| Observaciones<br>Observación<br>FM01 El r<br>(có<br>por                                                                                                    | Descripción<br>emanente crédito fiscal del impuesto al valor agregado mes anterior, declarado para estr<br>dígo (504) de F29), presenta diferencias respecto a la declaración del mes anterior y/o a<br>devoluciones solicitadas.                                                                                                    | e período<br>la imputación                         | <b>Disc./N° Casos</b><br>\$ 800,000        | <b>Orientación</b><br>VER                      |
| Observaciones<br>Observación<br>FM01 El 1<br>(có<br>por<br>Historial Eventos                                                                                                    | Descripción<br>emanente crédito fiscal del impuesto al valor agregado mes anterior, declarado para est<br>digo (504) de F29), presenta diferencias respecto a la declaración del mes anterior y/o a<br>devoluciones solicitadas.                                                                                                    | e período<br>la imputación                         | Disc./N° Casos<br>\$ 800,000               | <b>Orientación</b><br>VER                      |
| Observaciones<br>Observación<br>FM01 El 1<br>(có<br>por<br>Historial Eventos<br>Fecha                                                                                                    | Descripción<br>emanente crédito fiscal del impuesto al valor agregado mes anterior, declarado para est<br>digo (504) de F29), presenta diferencias respecto a la declaración del mes anterior y/o a<br>devoluciones solicitadas.<br>Descripción                                                                                                    | e período<br>la imputación                         | Disc./N° Casos<br>\$ 800,000               | Orientación<br>VER<br>Detalle                  |
| Observaciones<br>Observación<br>FM01 El 1<br>(có<br>por<br>Historial Eventos<br>Fecha<br>26/04/2024 08:02:55                                                                                                    | Descripción<br>emanente crédito fiscal del impuesto al valor agregado mes anterior, declarado para este<br>digo [504] de F29), presenta diferencias respecto a la declaración del mes anterior y/o a<br>devoluciones solicitadas.<br>Descripción<br>Declaración rectificatoria dentro del plazo recibida por plantilla a través de internet env                                                                              | e período<br>la imputación                         | Disc./N° Casos<br>\$ 800,000               | Orientación<br>VER<br>Detalle                  |
| Observaciones           Observación           FM01         El 1           (có por           Historial Eventos           Pecha           28/04/2024 08:02:55           21/01/2025 10:25:42                           | Descripción<br>emanente crédito fiscal del impuesto al valor agregado mes anterior, declarado para est<br>digo [504] de F29), presenta diferencias respecto a la declaración del mes anterior y/o a<br>devoluciones solicitadas.<br>Descripción<br>Declaración rectificatoría dentro del plazo recibida por plantilla a través de internet env<br>Cruce IVA Mensual con observaciones                                        | e período<br>la imputación<br>viada por contribuye | Disc./N° Casos<br>\$ 800,000<br>ente 1 - 9 | Orientación<br>VER<br>Detalle<br>Observaciones |
| Observaciones Observación FM01 El  (có por Historial Eventos Fecha 28/04/2024 08:02:55                                                                                                    | Descripción<br>emanente crédito fiscal del impuesto al valor agregado mes anterior, declarado para estr<br>digo [504] de F29), presenta diferencias respecto a la declaración del mes anterior y/o a<br>devoluciones solicitadas.<br>Descripción<br>Declaración rectificatoría dentro del plazo recibida por plantilla a través de internet env                                                                              | e período<br>la imputación<br>viada por contribuyu | Disc./N° Casos<br>\$ 800,000               | Orientación<br>VER<br>Detalle                  |
| Observaciones           Observación           FM01         El r<br>(có<br>por           Historial Eventos           Fecha           26/04/2024 08:02:55           21/01/2025 10:25:42           21/01/2025 10:41:29 | Descripción<br>emanente crédito fiscal del impuesto al valor agregado mes anterior, declarado para est<br>digo [504] de F29), presenta diferencias respecto a la declaración del mes anterior y/o a<br>devoluciones solicitadas.<br>Descripción<br>Declaración rectificatoria dentro del plazo recibida por plantilla a través de internet env<br>Cruce IVA Mensual con observaciones<br>Cruce IVA Mensual con observaciones | e período<br>la imputación<br>viada por contribuy  | Disc./N° Casos<br>\$ 800,000<br>ente 1 - 9 | Orientación<br>VER<br>Detalle<br>Observaciones |

## Consulta Integrada F29

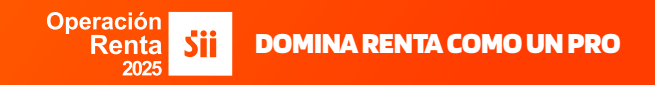

7

En el **"REGISTRO DE COMPRAS Y VENTAS**" podrás buscar la información de los documentos tributarios electrónicos emitidos y recibidos para el periodo tributario en que se detectaron las inconsistencias.

Selecciona el año y el mes correspondiente a la declaración de IVA observada, luego presiona el botón **"Consultar"**.

| RUT: | 12.34 | 5.678-9    | $\sim$         | Periodo:   | Marzo | $\sim$ | 2024 | $\sim$ | Consultar |
|------|-------|------------|----------------|------------|-------|--------|------|--------|-----------|
|      |       |            |                |            |       |        |      |        |           |
| CON  | IPRA  | VENTA      | Descargas Dife | ridas      |       |        |      |        | -         |
| Rec  | istro | Pendientes | No incluir F   | Reclamados |       |        |      |        |           |

Se desplegará para el periodo la Información de los documentos tributarios electrónicos, con los registros de **"COMPRA"** y **"VENTA"**, que el servicio registra, los cuales podrás consultar para verificar la inconsistencia.

| RUT: 12.3 | 45.678-9   | ~           | Periodo:   | Marzo 🗸 | 2024 | ~ | Consultar |
|-----------|------------|-------------|------------|---------|------|---|-----------|
| COMPRA    | VENTA      | Descargas D | iferidas   |         |      |   |           |
| Registro  | Pendientes | No incluir  | Reclamados |         |      |   |           |
|           |            |             |            |         |      |   |           |
|           |            |             |            |         |      |   |           |
|           |            |             |            |         |      |   |           |
|           |            |             |            |         |      |   |           |
|           |            |             |            |         |      |   |           |

# Consulta Integrada F29

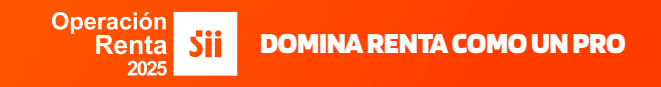

Al ingresar al registro de "**COMPRA**", se mostrarán los documentos recibidos. "**VENTA**", se mostrarán los documentos emitidos.

|                                                                                                    |                                                                                                    | ✓ Per                                                                                                |                                 | 0 🗸 2                                                                 | 024 🗸                                                         |                                                                                         |                                                             |
|----------------------------------------------------------------------------------------------------|----------------------------------------------------------------------------------------------------|----------------------------------------------------------------------------------------------------|---------------------------------|-----------------------------------------------------------------------|---------------------------------------------------------------|-----------------------------------------------------------------------------------------|-------------------------------------------------------------|
|                                                                                                    |                                                                                                    |                                                                                                    |                                 |                                                                       |                                                               |                                                                                         |                                                             |
|                                                                                                    |                                                                                                    |                                                                                                    |                                 |                                                                       |                                                               |                                                                                         |                                                             |
|                                                                                                    |                                                                                                    |                                                                                                    |                                 |                                                                       |                                                               |                                                                                         |                                                             |
| Registro<br>RESUMEN REGISTR<br>En esta sección se mi<br>a cual se utiliza para l                                                                                                    | Pendientes No in<br>RO DE COMPRAS 202<br>uestran los Document<br>la determinación impo                                                                                                    | 2403<br>os Tributarios Ele<br>sitiva y es consid                                                     | ectrónicos (DT<br>derada como e | E) y no Electrónico<br>l registro oficial de                          | os que conforman<br>I contribuyente y r                       | la Información de Con<br>respaldo de su contabi                                         | ouesta F29<br>npras válida,<br>lidad.                       |
| Registro                                                                                                    | Pendlentes No in<br>RO DE COMPRAS 202<br>uestran los Document<br>la determinación impo<br>on: 21/01/2025 11:27:0<br>alidad: 1,0000                                                                                                    | 2403<br>os Tributarios El<br>sitiva y es consid<br>05<br>Cambiar Factor                              | ectrónicos (DT<br>derada como e | E) y no Electrónico<br>I registro oficial de                          | os que conforman<br>I contribuyente y r                       | la Información de Con<br>espaldo de su contabi                                          | puesta F29<br>npras válida,<br>lidad.                       |
| Registro                                                                                                    | Pendientes No in<br>RO DE COMPRAS 202<br>uestran los Document<br>la determinación impo<br>on: 21/01/2025 11:27:0<br>alidad: 1,0000<br>or tipo de docume                                                                                                    | 2403<br>os Tributarios El<br>sitiva y es consid<br>05<br>Cambiar Factor<br>ento                      | ectrónicos (DT<br>derada como e | E) y no Electrónico<br>I registro oficial de                          | os que conforman<br>I contribuyente y r                       | Ir a pro                                                                                | ouesta F29<br>npras válida,<br>lidad.                       |
| Registro                                                                                                    | Pendlentes       No inf         RO DE COMPRAS 202       uestran los Document         la determinación impo       on: 21/01/2025 11:27:(         alidad: 1,0000       or tipo de docume         or tipo de docume       Total Documentos                           | 2403<br>os Tributarios El<br>sitiva y es consid<br>05<br>Cambiar Factor<br>ento<br>Monto Exento      | ectrónicos (DT<br>derada como e | E) y no Electrónico<br>I registro oficial de<br>IVA Recuperable       | os que conforman<br>I contribuyente y r<br>IVA Uso Común      | Ir a pro<br>la Información de Con<br>espaldo de su contabi                              | ouesta F29<br>npras válida,<br>lidad.<br>Monto Total        |
| Registro RESUMEN REGISTR<br>En esta sección se ma<br>a cual se utiliza para l<br>Fecha de actualizació<br>Factor de proporciona<br>Resúmenes po<br>Tipo Documento<br>Factura de Inicio (25 | Pendlentes     No inf       RO DE COMPRAS 202     uestran los Document       la determinación impo     impo       in: 21/01/2025     11:27:0       alidad: 1,0000     Impo       or tipo de document     Impo       Total Documentos     Impo       initial     1 | 2403<br>os Tributarios El<br>sitiva y es consid<br>05<br>Cambiar Factor<br>ento<br>Monto Exento<br>0 | ectrónicos (DT<br>derada como e | E) y no Electrónico<br>I registro oficial de<br>IVA Recuperable<br>20 | os que conforman<br>I contribuyente y r<br>IVA Uso Común<br>0 | Ir a prot<br>la Información de Con<br>respaldo de su contabi<br>IVA No Recuperable<br>0 | puesta F29<br>npras válida,<br>lidad.<br>Monto Total<br>400 |

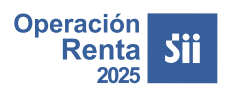